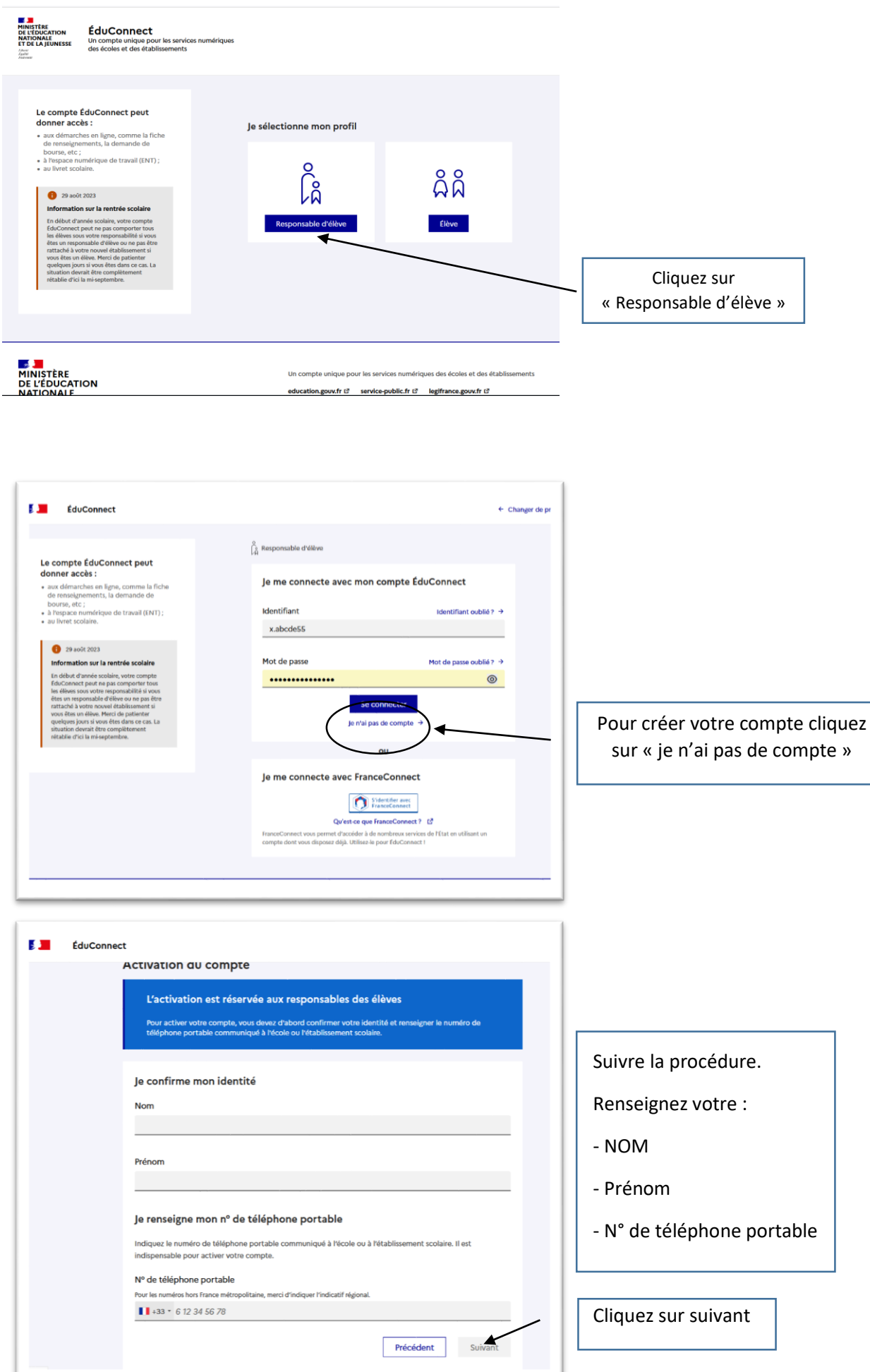

| nnect                                                                                                    |                                                                                                    |
|----------------------------------------------------------------------------------------------------|----------------------------------------------------------------------------------------------------|
| Immedia         Pré       Votre compte est déjà activé         It       Avertissement : un compte avec ce nom, ce prénom et ce numéro de téléphone a déjà été activé. Vous pouvez revenir à la page de connexion et vous connecter.         Je       Se connecter         Indi       Précédent         N° de téléphone portable       N° de téléphone portable | Votre compte a déjà été activé.<br>Vous avez égaré votre identifiant et/ou<br>votre mot de passe.<br>Sur la page de connexion suivre la<br>procédure « identifiant oublié » et/ou<br>« mot de passe oublié » |
| Pour les numéros hors France métropolitaine, merci d'indiquer l'indicatif régional.  Précédent Suivant  OU  La ma connacta auco: Erance@onnact  ÉduConnect   Responsable d'élève                                                                                                    |                                                                                                    |
| Activation du compte<br>Un code de sécurité a été envoyé<br>Nous venons de vous envoyer un code de sécurité (valable 30 min) au +33 6 75 53 06 77.<br>Je saisis le code de sécurité reçu par SMS<br>Code de sécurité                                                                                                    | Sinon suivre la procédure et ne pas<br>oublier de noter <u>votre identifiant</u> et<br>votre mot de passe que vous venez de<br>créer                                                                         |
| le n'ai pas recu le 545<br>Remvoyer le 545 →<br>Précédent Suivant<br>NISTÈRE<br>L'ÉDUCATION<br>TIONALE,<br>DE LA JEUNESSE<br>tér<br>ter<br>ter<br>ter<br>ter<br>ter<br>ter<br>ter<br>te                                                                                                    |                                                                                                    |
| EduConnect                                                                                                    |                                                                                                    |

Confirme of the représentant légal de l'élève suivant :

© onfirme être le représentant légal de l'élève suivant :

© onfirme être le représentant légal de l'élève suivant :

© onfirme ître le représentant légal de l'élève suivant :

© onfirme ître le représentant légal de cot élève

Confirme ître le représentant légal de cot élève

© onfirme ître le représentant légal de cot élève

Confirme ître le représentant légal de cot élève

© onfirme ître le représentant légal de cot élève

Précieve

Output de représentant légal de cot élève

© onfirme ître le représentant légal de cot élève

Précieve

Output de représentant légal de cot élève

De représentant légal de cot élève

Précieve

Précieve

Output de représentant légal de cot élève

Précieve

Précieve

Output de représentant légal de cot élève

Précieve

Précieve

Output de représentant légal de cot élève

Précieve

Précieve

Précieve

Output de représentant légal de cot élève

Précieve

Précieve

Précieve

Précieve

Output de représentant légal de cot élève

Précieve

Précieve

Précieve

Précieve

Output de représentant légal de cot élève

Précieve

Précieve

Précieve

Précieve

Précieve

Précieve

Précieve

Précieve

Précieve

Précieve

Précieve

Précieve

Précieve

Précieve

Précieve

Précieve

Précieve

Précieve

Précieve

Pré

#### ÉduConnect Responsable d'élève Activation du compte Je choisis mon nouveau mot de passe Aide à la création de mot de passe sécurisé 12 Mot de passe 0 Confirmation du nouveau mot de passe 0 Ne pas oublier de noter **votre** Précédent Suivant identifiant et votre mot de passe que vous venez de créer MINISTÈRE DE L'ÉDUCATION NATIONALE, ET DE LA JEUNESSE our las sandoas uas das ácrolas at das áts education.govv.fr i3 service-public.fr i3 legifrance.govv.fr i3 franceconnect.gouv.fr 13 me 🕼 🛛 Mentions légales 🕼 🔰 Mentions informatives 🕼 🔰 3.24.3 aide 7 L2 Act A B B B B

# PAS A PAS « CREATION DE SON COMPTE PARENT SUR LE SITE EDUCONNECT »

|                                                                | Votre compte a été activé avec succès         Notez votre identifiant (ductor well, vous en aunz besoin pour tre prochaine connexion.         Join         Vous pourtez modifier votre mot de passe, votre adresse mail et votre numéro de téléphone dans votre compte éducionnex. |                       |
|----------------------------------------------------------------|----------------------------------------------------------------------------------------------------|-----------------------|
| MINISTÈRE<br>DE L'ÉDUCATION<br>NATIONALE,<br>ET DE LA JEUNESSE | Un compte unique pour les services numériques des écoles et des<br>education.gouvir d'eservice-public.fr d'elegifrance.gouvir d'<br>franceconnect.gouv.fr d'                                                                                                    | s établissements<br>I |

📑 📕 ÉduConnect

8 -

| ÉduConnect                                                                                | R . @ Se déconnecter                                                   |                                                                  |
|-------------------------------------------------------------------------------------------|------------------------------------------------------------------------|------------------------------------------------------------------|
| Ĉâ                                                                                        | Mon compte ÉduConnect<br>Les élèves dont je suis le représentant légal | Vérifiez les informations de votre compte                        |
| Jérôme C                                                                                  | Calypso C                                                              | Vous pouvez rattacher des                                        |
| ldentifiant<br>j.c.                                                                       | Ajout d'un élève depuis un autre compte                                | sont pas visibles                                                |
| Mot de passe 🖉 Modifier                                                                   |                                                                        |                                                                  |
| Adresse mail 🖉 Modifier                                                                   |                                                                        |                                                                  |
| △ Vous devez confirmer votre adresse mail →                                               |                                                                        |                                                                  |
| +33                                                                                       |                                                                        | Vous pouvez accéder à                                            |
| Afficher les alertes de mon<br>compte à chaque connexion Active<br>Accéder à mes services |                                                                        | « vos services » pour faire votre<br>demande de bourse en ligne. |

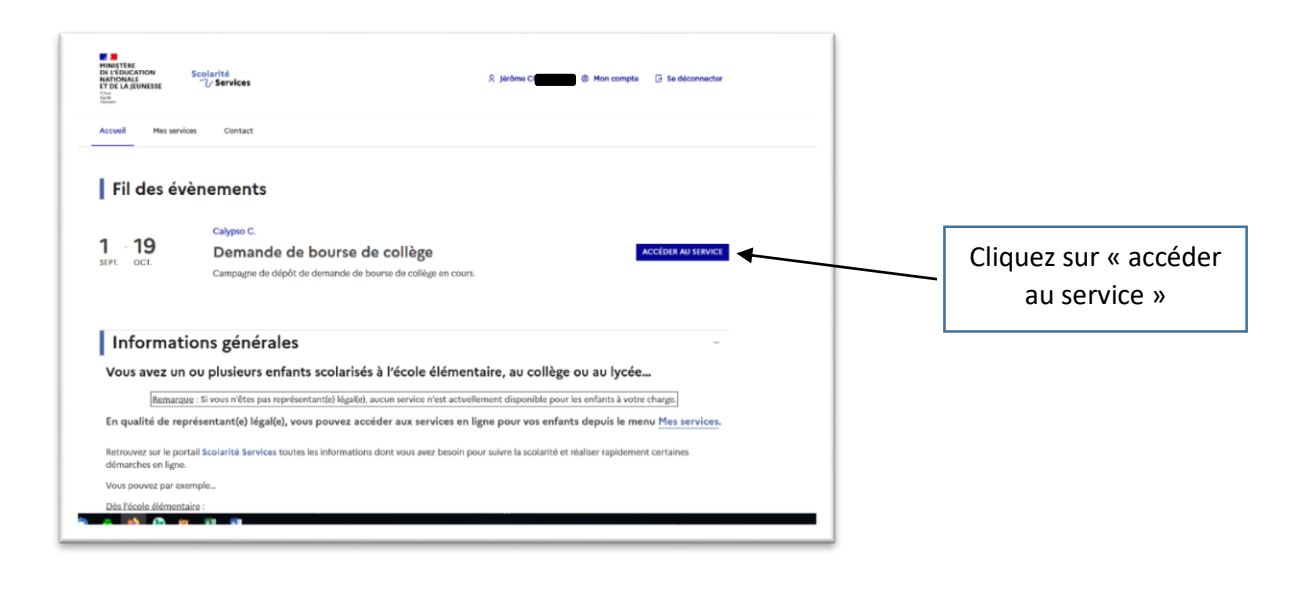

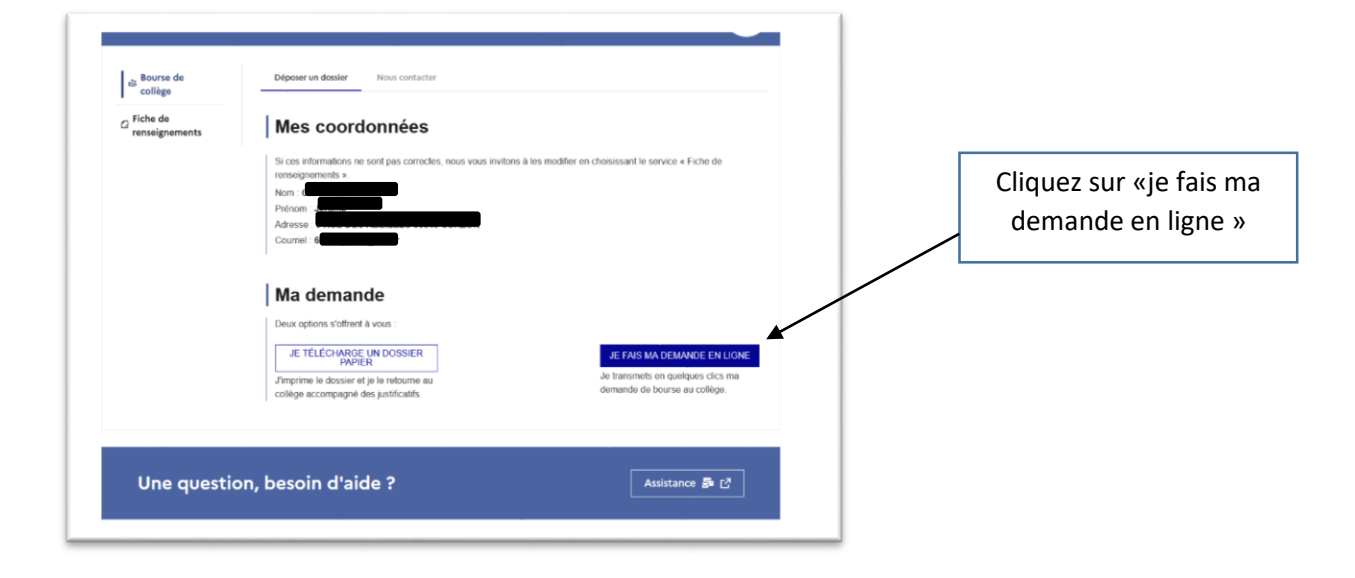

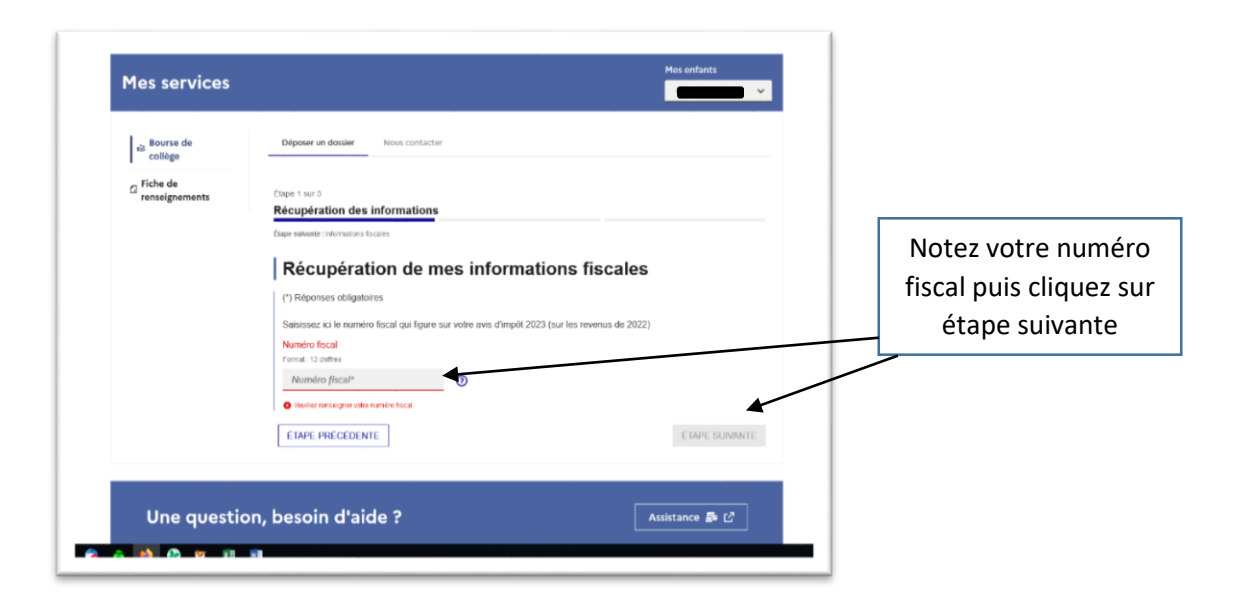

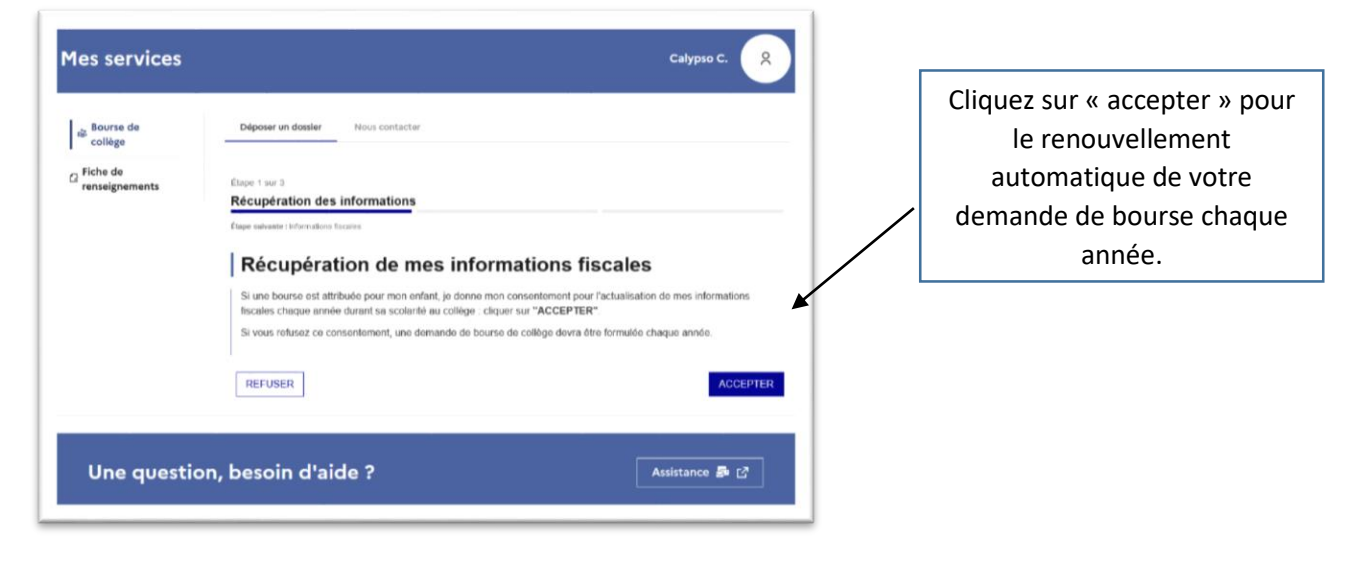

| <br>Informations fiscales<br>(tape sulvaste: Validation                                                                                           |                             |                    |
|----------------------------------------------------------------------------------------------------|-----------------------------|--------------------|
| Mes informations fiscales                                                                                                    |                             |                    |
| Nous venons de recueillir ces informations l'iscales sur votre avis d'imp<br>Pour passer à l'étape suivante, cliquez sur le bouton "ÉTAPE SUIVANT | N 2023.<br>E <sup>°</sup> . | Suivez les étapes. |
| Déclarants / Déclarantes :                                                                                                    |                             |                    |
| Avis d'impôl 2023 (sur les revenus 2022)                                                                                                    |                             |                    |
| Votre revenu fiscal de référence                                                                                                    | 27207 €                     |                    |
| Votre situation familiate                                                                                                    | Marié(e)                    |                    |
| Situation déclarée de parent isolé                                                                                                    | Non                         |                    |
| Nombra d'anfants à votra chama                                                                                                    |                             |                    |
| Enfants mineurs ou bandicapés en résidence exclusive                                                                                              | 1                           |                    |
| Enfants mineurs ou handicanés en résidence attemée                                                                                                | 0                           |                    |
| Enfants majeurs célibataires                                                                                                    | 0                           |                    |
| ÉTAPE PRÉCÉDENTE                                                                                                    | ÉTAPE SUIVANTE              |                    |
|                                                                                                    |                             |                    |
| ENVETHOLOGINE                                                                                                    |                             |                    |

| Accuel Messervices o                                    | Mos confants                                                                                                    | - | E dita e contra                                   |
|---------------------------------------------------------|----------------------------------------------------------------------------------------------------|---|---------------------------------------------------|
| os Bourse da<br>college<br>O Fiche de<br>rensalgeaments | Suive non dealer         Non contactor           Ma demande de bourse a élé enregistrée le 1906/0923.           Votre demande de bourse et enregistrée le 1906/0923. |   | récapitulatif de<br>demande de bourse<br>en ligne |
| Une questic                                             | né Courtulate de votre desauce                                                                                                    | - |                                                   |